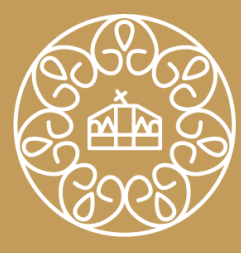

NEMZETI KÖZSZOLGÁLATI EGYETEM LUDOVIKA

## D1 és Q1-Q4 minősítésű közlemények lekérdezése az MTMT2 rendszerben

Készítette: Margit István

Könyvtáros, intézményi MTMT adminisztrátor NKE Egyetemi Könyvtár, Digitalizálási és Tartalomszolgáltatási Osztály

#### 1. Lépjünk be az MTMT felületünkre, majd válasszuk ki a "Keresések és sablonok/Új keresés" opciót!

| 🞬 Grosz Balázs Péter (Környezetkér 🗙 🚆 Közleményeim - Közlemén | ny - Mt 🗙                   | +                                                                                                    | ~ - 0 ×                                                          |  |  |  |  |  |  |  |  |  |  |
|----------------------------------------------------------------|-----------------------------|----------------------------------------------------------------------------------------------------|------------------------------------------------------------------|--|--|--|--|--|--|--|--|--|--|
| ← → C 介 ■ m2.mtmt.hu/frontend/#view/Publication                | n/SmartQu                   | ery/1127/                                                                                                    | R 🛧 🕭 🖬 😩 :                                                      |  |  |  |  |  |  |  |  |  |  |
| Manuar Tudomány 🙆 OLIB WebView 🚯 NKE Liberty OPAC              | <ul> <li>Közszol</li> </ul> | slati Turdác 🖉 Simple Text Oueny 🥝 NKE RU 6 2021                                                                                                    |                                                                  |  |  |  |  |  |  |  |  |  |  |
|                                                                |                             |                                                                                                    |                                                                  |  |  |  |  |  |  |  |  |  |  |
| mt ? 🖻 🗖 Magyar 🔹 🗐                                            | νv                          | MTMT2 szerver Rendszerüzenetek (6) Fórum (16208) Üzeneteim (0) Céduláim (0) 19818 🔻 Viss                                                                                                    |                                                                  |  |  |  |  |  |  |  |  |  |  |
| Közlemény                                                      |                             | Közleményeim Nyilvánossá tesz Új Szerkeszt Műveletek 🔻 Duplumok 💌                                                                                                    | Lista 🔻 Törlés Verziók                                           |  |  |  |  |  |  |  |  |  |  |
| Közlemény Idézéskapcsolat                                      |                             | 0/139<br>Összes állapot 👻 Import 👻 Szerzők 👻 Idézések                                                                                                    | Letöltés 👻 Visszaátlít Cédulák                                   |  |  |  |  |  |  |  |  |  |  |
| Szerző Admin                                                   |                             | Kijelölés: Kijelölés: Szükítés Új rend. Utolsó módosítás 🔹 🕴 🗙 🗙 rendezések                                                                                                    | Táblázat 🔻 Lista - Részletes 👻                                   |  |  |  |  |  |  |  |  |  |  |
| Intézmény                                                      |                             |                                                                                                    |                                                                  |  |  |  |  |  |  |  |  |  |  |
|                                                                |                             | 1 Er Koósné Mohácsi Barbara (Mohácsi Barbara Büntető eljárásjog) ELTE/AJK/Büntető Eljárásjogi és Büntetés-végrehajtási Jogi Tanszék : Lőrincz József (Lőrincz József bün végrehajtási Jogi Tanszék : Lukács Krisztina (Lukács Krisztina állam- és jogtudomány) ME/ÁJK/Deák Ferenc Doktori Iskola : Pallo József (Pallo József Rendészettudomány, nen                                                                                                    | tetésvégrehajtási jog) ELTE/AJK/Büntető Eljárásjogi és Büntetés- |  |  |  |  |  |  |  |  |  |  |
| Teendõim                                                       | 0                           | Szerkesztő: Koósné Mohácsi Barbara ( <b>Mohácsi Barbara</b> Büntető eljárásjog)                                                                                                    |                                                                  |  |  |  |  |  |  |  |  |  |  |
| Statisztikák                                                   | ۲                           | Buntetes-vegrenajtasi jog<br>Budapest: Eötvös Kiadó, (2017)                                                                                                    |                                                                  |  |  |  |  |  |  |  |  |  |  |
|                                                                |                             | 23 (ELTE jogi kari jegyzetek, 2000-5986-23.)<br>Nvelv: Magvari ISBN: 9789633122716 Google books                                                                                                    |                                                                  |  |  |  |  |  |  |  |  |  |  |
| Keresések és sablonok                                          | 0                           | Nyilvános idéző összesen: 3   Független: 3   Függő: 0   Nem jelölt. 0                                                                                                    |                                                                  |  |  |  |  |  |  |  |  |  |  |
| Keresések                                                      |                             | Nyilvanos idezo+emlites osszesen: 9   Fuggetien: 9   Fuggo: 0   Nem jeloit: 0<br>Idézett közlemények száma: 19                                                                                                    |                                                                  |  |  |  |  |  |  |  |  |  |  |
| Szűkítés 💿 Szűkítés 🗌 Új ko                                    | eresés                      | Közlemény: 30286833   Nyilvános, Forrás Idéző Idéző befoglalója Duplum   Könyv (Felsőoktatási tankönyv )    Oktatási   kézi felvitel                                                                                                    |                                                                  |  |  |  |  |  |  |  |  |  |  |
| Gyorskeresés                                                   | 2 /                         | Utolsó módosítás: 2022.08.29. 14:32 Margit István (NKE 4-es admin)                                                                                                    |                                                                  |  |  |  |  |  |  |  |  |  |  |
| Gyorskeresés                                                   | 2                           | 22 la)Pallo Jözsef (Pallo József Rendészettudomány, nemzetközi és honi büntetés) NKE/RTK/Büntetés-végrehaitási Tanszék                                                                                                    |                                                                  |  |  |  |  |  |  |  |  |  |  |
| Gyorskeresés                                                   | 2 🥒                         | A katonák szabadságvesztés büntetésének egyes végrehajtási kérdései, különös tekintettel a két világháború közötti időszakra                                                                                                    |                                                                  |  |  |  |  |  |  |  |  |  |  |
| Közleményeim                                                   | 139 🥒                       | Nyelv: Magyar   Telies dokumentum                                                                                                    |                                                                  |  |  |  |  |  |  |  |  |  |  |
| Ma módosított rekordjaim                                       | 1                           | Közlemény: 33066312   Admin láttamozott Forrás   Folyóiratcikk (Szakcikk )     Tudományos   kézi felvítel                                                                                                    |                                                                  |  |  |  |  |  |  |  |  |  |  |
| Lehetséges további közleményeim                                | 0 🥒                         | 3 <sup>8</sup> "Pallo József (Pallo József Rendészettudomány, nemzetközi és honi büntetés…)                                                                                                    |                                                                  |  |  |  |  |  |  |  |  |  |  |
| Társszerzők által felvitt lehetséges közleményeim              | 0 🥒                         | A gyógyító jellegű büntetőjogi intézkedések fogalmi és alkalmazási kérdései                                                                                                    |                                                                  |  |  |  |  |  |  |  |  |  |  |
| Altalam rögzített közlemények                                  | 119 🥒                       | Miskolci Egyetem, Deak Ferenc Allami es Jogtudomanyi Dokton iskola, 278 p.<br>Témavezető(k): Róth Erika (Róth Erika állam- és jogtudomány) ; Lőrincz József Lőrincz József büntetésvégrehajtási jog)                                                                                                    |                                                                  |  |  |  |  |  |  |  |  |  |  |
| Lehetséges további közleményeim idézésekben                    | 17 🥒                        | Disszertáció benyújtásának éve: 2009<br>Megielenés/Fokozatszerzés éve: 2009                                                                                                    |                                                                  |  |  |  |  |  |  |  |  |  |  |
| Válogatott listán nem szereplő közleményeim                    | 1                           | Nyelv: Magyar   <u>Teljes dokumentum</u>                                                                                                    |                                                                  |  |  |  |  |  |  |  |  |  |  |
| TER_4_22                                                       | 1                           | Nyilvános idéző összesen: 5   Függő: 0   Nem jelölt: 0   DOI jelölt: 1                                                                                                    |                                                                  |  |  |  |  |  |  |  |  |  |  |
|                                                                |                             | Közlemények száma: //<br>Közlemény: 3093074   Admin láttamozott   Régi azonosító: 3093074   Forrás Idéző   Disszertáció (PhD)     Tudományos   kézi felvitel                                                                                                    |                                                                  |  |  |  |  |  |  |  |  |  |  |
|                                                                |                             | Utolsó módosítás: 2022.06.07. 23:40 Pécsi Eva (MTMT Közp 3, admin)                                                                                                    |                                                                  |  |  |  |  |  |  |  |  |  |  |
|                                                                |                             | A magyar büntetés-végrehajtás szabályozási környezete az európai elvárások tükrében 1. rész                                                                                                    |                                                                  |  |  |  |  |  |  |  |  |  |  |
|                                                                |                             | BÖRTÖNÜGYI SZEMLE ( <u>1417-4758 2559-9771</u> ): 30 (2) pp 13-29 (2011)                                                                                                    |                                                                  |  |  |  |  |  |  |  |  |  |  |
|                                                                |                             | Szociológiai Tudományos Bizottság IXGJO SZTB [1901-] C hazai                                                                                                    |                                                                  |  |  |  |  |  |  |  |  |  |  |
|                                                                |                             | Allam- és Jogtudományi Bizottság IXGJO AJB [1901-] C hazai<br>Nvilvános idéző összesen: 12   Függő: 2   Nem ielölt: 0   DOI ielölt: 1                                                                                                    |                                                                  |  |  |  |  |  |  |  |  |  |  |
|                                                                |                             | Nyilvános idéző+említés összesen: 14   Független: 12   Függő: 2   Nem jelölt: 0                                                                                                    |                                                                  |  |  |  |  |  |  |  |  |  |  |
|                                                                |                             | loézett közlemények száma: 1<br>Közlemény: 2383135   Admin láttamozott   Régi azonosító: 2383135   Forrás Idéző   Folyóiratcikk (Szakcikk)     Tudományos   kézi felvitel                                                                                                    |                                                                  |  |  |  |  |  |  |  |  |  |  |
|                                                                |                             | Utolsó módosítás: 2022.06.03. 10:01 Margit István (NKE 4-es admin)                                                                                                    |                                                                  |  |  |  |  |  |  |  |  |  |  |
| Listák                                                         | 0                           | b III ** LORINCZ JOZSET (LORINCZ JOZSET büntetés-végrehajtási jog); Pallo Józset (Pallo Józset Rendészettudomány, nemzetközi és honi büntetés) NKE/RTK/Büntetés-végrehajtási Tans<br>Büntetés-végrehajtási jog - büntetés-végrehajtási jogtudomány                                                                                                    | szek                                                             |  |  |  |  |  |  |  |  |  |  |
| Riportok és sablonok                                           | 0                           | In: Koósné Mohácsi Barbara (Mohácsi Barbara Büntető eljárásjog) ELTE/AJK/Büntető Eljárásjogi és Büntetés-végrehajtási Jogi Tanszék ; Lőrincz József (Lőrincz József büntetésvégrehajtási jog) ELTE/AJK/Büntető Eljárásjogi és Büntetés-<br>végrehajtási Jogi Tanszék ; Lukács Krisztina (Lukács Krisztina állam- és jogtudomány) ME/ÁJK/Deák Ferenc Doktori Iskola ; Pallo József (Pallo József Rendészettudomány, nemzetközi és honi büntetés) NKE/RTK/Büntetés- |                                                                  |  |  |  |  |  |  |  |  |  |  |
|                                                                |                             | végrehaitási Tanszék                                                                                                    | 15:24                                                            |  |  |  |  |  |  |  |  |  |  |
| P Irjon ide a kereséshez                                       |                             | 💁 27°C Többny, felhós 💀 💆 🎼                                                                                                    | 🚯 🏭 🚾 📾 💿 🔄 🌚 📾 🌈 🗘 ברבה אין אין אין אין אין אין אין אין אין אין |  |  |  |  |  |  |  |  |  |  |

#### 2. A "Keresés sablon kiválasztása" ablakban jelöljük ki az "SJR D1 Q1-Q4 sorrend" elnevezésű sablont, majd kattintsunk az "Új keresés" gombra!

| mt Grosz Balázs Péter (Környezetkén 🗙 mt Közle      | eményeim - Köz  | zlemény - Mt 🗙 | +                                                                          |                                                                       | -                                                          |                                                      |                                                                         | -                                                                  |                                                                      | ~                                                  | - 0                               | s ×          |
|-----------------------------------------------------|-----------------|----------------|----------------------------------------------------------------------------|-----------------------------------------------------------------------|------------------------------------------------------------|------------------------------------------------------|-------------------------------------------------------------------------|--------------------------------------------------------------------|----------------------------------------------------------------------|----------------------------------------------------|-----------------------------------|--------------|
| ← → C ☆ @ m2.mtmt.hu/frontend/                      | /#view/Public   | cation/SmartQu | uery/1127/                                                                 |                                                                       |                                                            |                                                      |                                                                         |                                                                    |                                                                      | 6 \$                                               | * •                               | <b>(2)</b> : |
| 🎬 Magyar Tudomány 🥱 OLIB WebView 😗 N                | NKE Liberty OPA | AC 🛞 Közszol   | gálati Tudás 🔇 Simple Text Query                                           | NKE_RU_6_2021                                                         |                                                            |                                                      |                                                                         |                                                                    |                                                                      |                                                    |                                   |              |
| mit ? 🛤 🗮 Magyar                                    |                 |                | MTMT2 szerver                                                              | Rendszerüzenetek (6)                                                  |                                                            |                                                      |                                                                         |                                                                    | 19818                                                                | ✓ Vis                                              |                                   |              |
| Közlemény                                           |                 | -              | Közleményeim                                                               |                                                                       |                                                            |                                                      |                                                                         |                                                                    |                                                                      |                                                    |                                   |              |
| Közlemény                                           |                 | lat            | 0/139                                                                      |                                                                       |                                                            |                                                      |                                                                         |                                                                    |                                                                      |                                                    |                                   |              |
|                                                     |                 |                | Kilelölés:                                                                 | 🙆 Szűkítós Új rend. U                                                 | tolső módosítás 📼                                          | 1 × × rendezések                                     | 3                                                                       |                                                                    |                                                                      |                                                    | Lista - Rési                      | zietes -     |
|                                                     |                 |                |                                                                            |                                                                       |                                                            |                                                      |                                                                         |                                                                    |                                                                      |                                                    |                                   | _            |
|                                                     |                 |                | <ol> <li>1 I ++ Koósné Mohácsi Ba<br/>végrehajtási Jogi Tanszék</li> </ol> | rbara (Mohácsi Barbara Buntető e<br>Lukács Krisztina (Lukács Krisz    | ijārāsjog) ELTE/AJK/Bi<br>t <b>tina</b> āliam- ēs jogtudor | üntető Eljárásjogi és Bún<br>mány) ME/ÁJK/Deák Ferei | tetés-végrehajtási Jogi Tanszék ;<br>nc Doktori Iskola ;    Pallo Józse | Lörincz József (Lörincz Józs<br>f (Pallo József Rendészettudomá    | ef büntetésvégrehajtási jog) EL1<br>ny, nemzetközi és honi büntetés- | E/AJIØBüntető Eljárásjog<br>) NKE/RTIØBüntetés-vég | í és Blintetés-<br>irehajtási Tan | nszék        |
|                                                     |                 |                | Szerkesztő: Koósné Moh<br>Büntetés végreheitési                            | ácsi Barbara ( <mark>Mohácsi Barbara</mark> B<br>ion                  | lüntető eljárásjog)                                        |                                                      |                                                                         |                                                                    |                                                                      |                                                    |                                   |              |
| Statisztikák                                        |                 |                | Budapest: Eötvös Kiadó,                                                    | (2017)                                                                |                                                            |                                                      |                                                                         |                                                                    |                                                                      |                                                    |                                   |              |
|                                                     |                 |                | 23 ( ELTE jogi Kari jegyz<br>Nyelv: Magyar ( ISBN: 97896)                  | ere<br>m Keresés sablon kiválasztás                                   | sa                                                         |                                                      | •                                                                       |                                                                    |                                                                      |                                                    |                                   |              |
| Keresesek es sablonok                               |                 |                | Nyilvános idéző összese                                                    | Új keresés (nincs sablon)                                             |                                                            |                                                      |                                                                         |                                                                    |                                                                      |                                                    |                                   |              |
|                                                     |                 |                | Nyilvanos idezo+emlites<br>Idézett közlemények száma                       | Szerző közleményei                                                    |                                                            |                                                      |                                                                         |                                                                    |                                                                      |                                                    |                                   |              |
| Szükítés.                                           |                 | Új keresês     | Közlemény: 30286833                                                        | Ny Idéző közleményeim                                                 |                                                            |                                                      | Oktatási   kézi fe                                                      | lvite!                                                             |                                                                      |                                                    |                                   |              |
| Gvorskeresés                                        |                 | 2.0            | Utoisó mó                                                                  | Q1-es közleményeim                                                    |                                                            |                                                      |                                                                         |                                                                    |                                                                      |                                                    |                                   |              |
| Gvorskeresés                                        |                 | 2 1            | 2 DiPallo Józsof (Pallo Jó                                                 | Egy könyv fejezetei                                                   |                                                            |                                                      |                                                                         |                                                                    |                                                                      |                                                    |                                   |              |
| - Gyorskeresés                                      |                 | 2 🖉            | A katonák szabadság                                                        | Kiválóság elmúlt 10 év /2                                             |                                                            |                                                      | zötti időszakra                                                         |                                                                    |                                                                      |                                                    |                                   |              |
| <ul> <li>Közleményeim</li> </ul>                    |                 | 139            | Nyelv Magyar   Teljes dokum                                                | Egyszerű keresés                                                      |                                                            |                                                      |                                                                         |                                                                    |                                                                      |                                                    |                                   |              |
| Ma módosított rekordjalm                            |                 |                | Közlemény: 33066312                                                        | Ad SJR D1 Q1-Q4 sorrend                                               |                                                            |                                                      |                                                                         |                                                                    |                                                                      |                                                    |                                   |              |
| <ul> <li>Lehetséges további közleményelm</li> </ul> |                 | 0              | 3 Di « Pallo József (Pallo .                                               | IF frissítés                                                          |                                                            |                                                      |                                                                         |                                                                    |                                                                      |                                                    |                                   |              |
| Társszerzők által felvitt lehetséges közleményel    | im              | 0 🥒            | A gyógyító jellegű bún<br>Michala Faratas                                  | teti                                                                  |                                                            |                                                      |                                                                         |                                                                    |                                                                      |                                                    |                                   |              |
| Altalam rögzített közlemények                       |                 | 119 🥒          | Témavezető(k): Róth Erika (R                                               | -en<br>ôth                                                            |                                                            |                                                      |                                                                         |                                                                    |                                                                      |                                                    |                                   |              |
| Lehetséges további közleményeim idézésekben         | n               | 17 🦉           | Disszertáció benyújtásána<br>Megjelenés/Fokozatsz                          | k é<br>Terz                                                           |                                                            |                                                      |                                                                         |                                                                    |                                                                      |                                                    |                                   |              |
| Válogatott listán nem szereplő közleményeim         |                 |                | Nyelv: Magyar   <u>Telies dokum</u>                                        | entu                                                                  |                                                            |                                                      |                                                                         |                                                                    |                                                                      |                                                    |                                   |              |
| • TER_4_22                                          |                 |                | Nyilvános idéző összese                                                    | n: :                                                                  |                                                            |                                                      |                                                                         |                                                                    |                                                                      |                                                    |                                   |              |
|                                                     |                 |                | Közlemény: 3093074   /                                                     | Adn                                                                   |                                                            |                                                      | nyos   kézi felvítel                                                    |                                                                    |                                                                      |                                                    |                                   |              |
|                                                     |                 |                | Utoiso mo                                                                  | 105                                                                   |                                                            |                                                      |                                                                         |                                                                    |                                                                      |                                                    |                                   |              |
|                                                     |                 |                | A magyar büntetés-vé                                                       | gre                                                                   |                                                            | Mégse Ú                                              | j keresės                                                               |                                                                    |                                                                      |                                                    |                                   |              |
|                                                     |                 |                | BORTONUGYI SZEMLE                                                          | (14<br>Telles dokumentum                                              |                                                            |                                                      |                                                                         |                                                                    |                                                                      |                                                    |                                   |              |
|                                                     |                 |                | Szociológiai Tudományos E                                                  | izottság IXGJO SZTB (1901-) C Imza                                    |                                                            |                                                      |                                                                         |                                                                    |                                                                      |                                                    |                                   |              |
|                                                     |                 |                | Nyilvános idéző összese                                                    | n: 12   Független: 10   Függő: 2   Nem j                              | jelolt: 0   DOI jelolt: 1                                  |                                                      |                                                                         |                                                                    |                                                                      |                                                    |                                   |              |
|                                                     |                 |                | Nyilvános idéző+említés                                                    | összesen: 14   Független: 12   Függö:                                 | 2   Nem jelölt: 0                                          |                                                      |                                                                         |                                                                    |                                                                      |                                                    |                                   |              |
|                                                     |                 |                | Közlemény: 2383135   /                                                     | dmin láttamozott Régi azonosító 2                                     | 2383135   Forrás Idé.                                      | ző   Folyóiratcikk ( Sza                             | akcikk )     Tudományos   kézi f                                        | elvitel                                                            |                                                                      |                                                    |                                   |              |
|                                                     |                 |                | Utolso mo                                                                  | tositas 2022.06.03.10:01 Margit István                                | (NKE 4-es admin)                                           | llo lózeef Davisarit a                               | needen naerratting in haat hij datt                                     | ANNE OTHIBOHIST CONTRACTOR                                         | al Tangadh                                                           |                                                    |                                   |              |
| Listäk                                              |                 |                | Büntetés-végrehajtási                                                      | jog - büntetés-végrehajtási jogtud                                    | lomány                                                     | ino sozser Hendeszéllűő                              | romany, nemzerkozi es noni buntete                                      |                                                                    | ar texision                                                          |                                                    |                                   |              |
| Riportok és sablonok                                |                 |                | In: Koósné Mohácsi Barb<br>végrehajtási Jogi Tanszé                        | ara (Mohácsi Barbara Buntető eljár<br>k ; Lukács Krisztina (Lukács Kr | rasjog) ELTE/AJK/Bün<br>risztina állam- és jogtu           | tető Eljárásjogi és Büntet<br>udomány) ME/ÁJK/Deák F | tés-végréhajtási Jogi Tanszék ;<br>erenc Doktori Iskola ; Pallo Jó.     | Lorincz József (Lörincz József<br>zsef (Pallo József Rendészettudo | buntetésvégrehajtási jog) ELTE/<br>mány, nemzelközi és honi büntel   | AJK/Büntető Eljárásjogi é<br>és) NKE/RTK/Büntetés  | s Büntetés-                       |              |
|                                                     |                 |                | végrebaltási Tagazék                                                       |                                                                       |                                                            |                                                      |                                                                         |                                                                    |                                                                      |                                                    | 15:21                             | -            |
| P Irjon ide a kereséshez                            |                 |                | oz 👔 🚳                                                                     |                                                                       |                                                            |                                                      | 29                                                                      | P°C Idónként napos 🛛 🙀 🔰                                           | गढ़ 🚯 📆 🚾 🧠 🔯                                                        | 🛯 🚳 🍪 📾 候 🤇                                        | × 2022 08 2                       |              |

3. A "Keresés összeállítás" elnevezésű ablakban semmi más teendőnk nincs, csupán rákattintani a "Gyorskeresés" feliratú lehetőségre.

| mt Grosz Balázs Péter (Környez   | tetkér 🗙 🕅 Közleményeim - Közlemény - Mt 🗙  | +                                              |                                                                             |                                                    |                                                          |                                                               |                                                                    |                                                                            | ~ - 0 ×                                                   |
|----------------------------------|---------------------------------------------|------------------------------------------------|-----------------------------------------------------------------------------|----------------------------------------------------|----------------------------------------------------------|---------------------------------------------------------------|--------------------------------------------------------------------|----------------------------------------------------------------------------|-----------------------------------------------------------|
| < → C ☆ m                        | 2.mtmt.hu/frontend/#view/Publication/SmartQ | uery/1127/                                     |                                                                             |                                                    |                                                          |                                                               |                                                                    |                                                                            | e 🛪 🛊 🖬 😩 :                                               |
| 🎬 Magyar Tudomány 🔇              | OLIB WebView 🛛 🚯 NKE Liberty OPAC 💿 Közszo  | lgálati Tudás 🔇 Simple Text Que                | ry 🚱 NKE_RU_6_2021                                                          |                                                    |                                                          |                                                               |                                                                    |                                                                            |                                                           |
| mt ? 📾                           | — Magyar • Ξ [ 小 ] υ                        | MTMT2 szerver                                  | Rendszerüzenetek                                                            |                                                    |                                                          |                                                               |                                                                    | 19818                                                                      | Visszajelentkezés                                         |
|                                  | Kōzlemény 🔹                                 | Közleményeim                                   |                                                                             |                                                    |                                                          |                                                               |                                                                    |                                                                            |                                                           |
| Közlemény                        | Idézéskapcsolat                             | 0/139                                          | Osszes állapot 🔹                                                            | Import +                                           |                                                          | Szorzők                                                       | • <u>Mitzisek</u>                                                  | Letolles •                                                                 | Vissouille Circulat.                                      |
|                                  | Keresés összeállítás                        |                                                |                                                                             |                                                    |                                                          |                                                               |                                                                    |                                                                            | 🛇 🕴 tázat 🔹 Lista - Részletes 👻                           |
| Intézmény                        | Közlemény 🔻 Minden szabály 💌 telj           | esül 🔻                                         |                                                                             | SJR D1 Q1-Q                                        | 4 sorrend 👻                                              |                                                               | Név 💿 Ú                                                            | feltétel                                                                   | Eljárásjogi és Büntetés-                                  |
|                                  | Szerepe: erték:* Forrás                     | v                                              |                                                                             |                                                    |                                                          |                                                               |                                                                    |                                                                            | ntetés-végrohajtási Tanszék                               |
| Statisztikák                     | 🧹 Adatgazda: 💼 👻                            |                                                |                                                                             |                                                    |                                                          |                                                               |                                                                    |                                                                            | ×                                                         |
| Korozózak áz zablonak            | Presztizsfaktorok:                          |                                                |                                                                             |                                                    |                                                          |                                                               | Új felté                                                           | tel                                                                        | × ×                                                       |
| Korosisek                        | 🗹 Rangsor: Tartalmazza 💌 ér                 | tékek: Rangsor                                 | 00                                                                          |                                                    |                                                          |                                                               |                                                                    |                                                                            | ×                                                         |
| Relesesen                        |                                             | D1                                             | ×                                                                           |                                                    |                                                          |                                                               |                                                                    |                                                                            |                                                           |
| Szőkítés                         |                                             | 02                                             | ×                                                                           |                                                    |                                                          |                                                               |                                                                    |                                                                            |                                                           |
| Gyorskereses<br>Gyorskereses     |                                             | Q3                                             | ×                                                                           |                                                    |                                                          |                                                               |                                                                    |                                                                            |                                                           |
| <ul> <li>Gyorskeresés</li> </ul> |                                             | Q4                                             | ×                                                                           |                                                    |                                                          |                                                               |                                                                    |                                                                            |                                                           |
| <ul> <li>Közleményeim</li> </ul> |                                             |                                                |                                                                             |                                                    |                                                          |                                                               |                                                                    |                                                                            |                                                           |
| Ma módosított rekordjaim         |                                             |                                                |                                                                             |                                                    |                                                          |                                                               |                                                                    |                                                                            |                                                           |
| Lehetséges további közler        |                                             |                                                |                                                                             |                                                    |                                                          |                                                               |                                                                    |                                                                            |                                                           |
| Általam rögzített közlemér       |                                             |                                                |                                                                             |                                                    |                                                          |                                                               |                                                                    |                                                                            |                                                           |
| Lehetséges további közler        | r                                           |                                                |                                                                             |                                                    |                                                          |                                                               |                                                                    |                                                                            |                                                           |
| Válogatott listán nem szer       | 6                                           |                                                |                                                                             |                                                    |                                                          |                                                               |                                                                    |                                                                            |                                                           |
| TER_4_22                         |                                             |                                                |                                                                             |                                                    |                                                          |                                                               |                                                                    |                                                                            |                                                           |
|                                  |                                             |                                                |                                                                             |                                                    |                                                          |                                                               |                                                                    |                                                                            |                                                           |
|                                  |                                             |                                                |                                                                             |                                                    |                                                          |                                                               |                                                                    |                                                                            |                                                           |
|                                  |                                             |                                                |                                                                             |                                                    |                                                          |                                                               |                                                                    |                                                                            |                                                           |
|                                  |                                             |                                                |                                                                             |                                                    |                                                          |                                                               |                                                                    |                                                                            |                                                           |
|                                  | Rendezés: Lasiabh S ID                      |                                                | - Mari                                                                      | alanás áus                                         |                                                          | - 19                                                          | Idáző közlemények ezéme                                            | leozotáciá ás szuáb tinusúsk                                               |                                                           |
|                                  | Legjobb 35K                                 |                                                | - Miegj                                                                     | elelles eve                                        |                                                          | uh.                                                           | idező közlemenyek szama c                                          | isszertació és egyeb tipusuak                                              |                                                           |
|                                  |                                             |                                                |                                                                             |                                                    |                                                          |                                                               | Mègse Mentés                                                       | Mentês és keresés Gyors                                                    | kereses                                                   |
| Listák                           |                                             | 5 🗎 4 Lörincz József (L<br>Büntetés-végrehajti | őrincz József büntetésvégrehajtási j<br>ási jog - büntetés-végrehajtási jog | log) ; Pallo József (F<br>tudomány                 | Pallo József Rendészettud                                | lomåny, nemzetközi és honi bünt                               | etés) NKE/RTK/Buntetés-végrehajt                                   | isi Tanszék                                                                |                                                           |
| Riportok és sablonok             |                                             | In: Koósné Mohácsi Ba<br>végrehajtási Jogi Tan | irbara (Mohácsi Barbara Buntető<br>szék ; Lukács Krisztina (Lukács          | eljárásjog) ELTE/AJK/Bi<br>Krisztina állam- és joj | intelő Eljárásjogi és Büntel<br>gtudomány) ME/ÅJK/Deák F | tés-végréhajtási Jogi Tanszék<br>erenc Doktori Iskola ; Pallo | Lorincz József (Lörincz Józse<br>József (Pallo József Rendészettud | l bünletésvégrehajtási jog) ELTE/AJ<br>omány, nemzetközi és honi büntetés- | K/Büntető Eljárásjogi és Büntetés-<br>) NKE/RTK/Büntetés- |
| 🛨 🔎 Írjon ide a kere             | séshez 📄 🧔                                  | 0 🔯 🔯                                          |                                                                             |                                                    |                                                          |                                                               | 💣 Eső várható 🛛 🗊 😈                                                | 16 📵 🏤 🚾 📾 🔤 (                                                             | 🗟 🌏 🜑 📾 🌈 🗘 15:36 📢                                       |

#### 4. A találati listában láthatjuk az érintett MTMT közlemény rekordokat. Érdemes a jobb felső sarokban található "Lista – részletes" nézetet választani.

| mi Grosz Balázs Péter (Környezetkér 🗙 mi Gyorskeresés - | Közlemény - Mtm 🗙  | +                                                                                                    |                     | ~ - 0 ×                        |
|---------------------------------------------------------|--------------------|----------------------------------------------------------------------------------------------------|---------------------|--------------------------------|
| ← → C ☆ B m2.mtmt.hu/frontend/#view/P                   | ublication/SmartQu | //63712/                                                                                                    |                     | 🖻 🛧 🌲 🖬 😩 :                    |
| 🚆 Magyar Tudomány 🔄 OLIB WebView 👩 NKE Liberty          | v OPAC 🔘 Közszolo  | ati Tudás 🙆 Simple Text Query 🚱 NKE RU 6 2021                                                                                                    |                     |                                |
|                                                         |                    |                                                                                                    | _                   |                                |
| mt ? 🖾 🗖 Magyar 🔻                                       |                    | MTMT2 szerver Rendszerüzenetek (6) Fórum (16208) Úzeneteim (0) Céduláim (0)                                                                                                    | 19818               | Visszajelentkezés              |
| Közlemény                                               |                    | Syorskeresés Nyilvánossá tesz Új Szerkeszt Műveletek 💌 Duplumok                                                                                                    | ▼ Lista ▼           | Törlés Verziók                 |
| Közlemény Idézéskaj                                     | pcsolat            | /2 Összes állapot 💌 Import 💌 Szerzők 💌 Idézések                                                                                                    | Letöltés 🗸 🗸        | Visszaállít Cédulák            |
| Szerző Adm                                              | nin                | (ijelölés: 🔳 🗋 Szűkítés. 🛞 Szűkítés Új rend. Legjobb SJR 👻 † 🗙 Megjelenés éve 👻 🛊 🗙 Idéző közlemények száma disszert 💌                                                                                                 | × × rendezések      | Táblázat 🔻 Lista - Részletes 👻 |
| Intézmény                                               |                    |                                                                                                    |                     |                                |
|                                                         |                    | 1 Pallo József (Pallo József Rendészettudomány, nemzetközi és honi büntetés) NKE/RTK/Büntetés-végrehajtási Tanszék<br>The Evolution of the Hungarian Csemegi Code from the Aspect of Early Criminal Policy (1908–1948) |                     |                                |
| Teendõim                                                | 0                  | JOURNAL ON EUROPEAN HISTORY OF LAW (2042-6402): 12 (1) pp 113-120 (2021)                                                                                                    |                     |                                |
| Statisztikák                                            | ٢                  | Folyóírat szakterülete: Scopus - History SJR indikátor: Q4                                                                                                    |                     |                                |
|                                                         |                    | Folyóirat szakterülete: Scopus - Law SJR indikátor; Q4<br>Ökörtörteneti Tudomanyos Bizottsag II. FTO OTB (1901-) A                                                                                                    |                     |                                |
| Neresesek es sabionok                                   | 0                  | Állam- és Jogtudományi Bizottság IXGJO ÁJB [1901-] A nemzetközi<br>Közlemény: 22099724   Hitslentett Forgás   Folyájestelkk / Szekeikk )   Tudományos   vási fekilet                                                   |                     |                                |
| Keresések                                               |                    | Utolsó módosítás: 2021.07.05.09.52 Margit István (NKE 4-es admin)                                                                                                    |                     |                                |
| Szükítés 🛞 Szükítés                                     | 🔲 Új keresés       | Zárolva 2021.07.05. 09:52 Margit István (NKE 4-es admin)<br>Hitelesítő 2021.07.05. 09:52 Margit István (NKE 4-es admin)                                                                                                |                     |                                |
| Gvorskeresés                                            | 2 /                | 2 Dázsef Pallo (Pallo József Rendészettudomány, nemzetközi és honi büntetés) NKE/RTK/Büntetés-végrehajtási Tanszék                                                                                                    |                     |                                |
| Gyorskeresés                                            | 2 /                | The First Correctional Legislation and Codification Following the Regime Change in Hungary<br>JOURNAL ON EUROPEAN HISTORY OF LAW (2042-6402): 9 (2) pp 176-180 (2018)                                                  |                     |                                |
| Gyorskeresés                                            | 20                 | Nyely: Angol I & REAL Equéb URL                                                                                                    |                     |                                |
| Közleményeim                                            | 139 🥒              | Folyóirat szakterülete: Scopus - Law SJR indikátor: Q4                                                                                                    |                     |                                |
| Ma módosított rekordjaim                                | 1                  | Okortörténeti Tudományos Bizottság II. FTO OTB [1901-] A<br>Állam- és Jogtudományi Bizottság IXGJO ÁJB [1901-] A nemzetközi                                                                                            |                     |                                |
| Lehetséges további közleményeim                         | 0 🥒                | Nyilvános idéző összesen: 2   Független: 1   Függő: 1   Nem jelölt: 0                                                                                                    |                     |                                |
| Társszerzők által felvitt lehetséges közleményeim       | 0 🥒                | ldézett közlemények száma: 5                                                                                                    |                     |                                |
| Általam rögzített közlemények                           | 119 🥒              | Közlemény: 30326175   Admin láttamozott Forrás Idéző   Folyóiratcikk (Szakcikk)   Tudományos   kézi felvítel<br>Utolsó módosítás: 2019 09 30, 13:54 Maroit István (NKE 4-es admin)                                     |                     |                                |
| Lehetséges további közleményeim idézésekben             | 17 🥒               |                                                                                                    |                     |                                |
| Válogatott listán nem szereplő közleményeim             | 1                  |                                                                                                    |                     |                                |
| TER_4_22                                                | 1                  |                                                                                                    |                     |                                |
|                                                         |                    |                                                                                                    |                     |                                |
|                                                         |                    |                                                                                                    |                     |                                |
|                                                         |                    |                                                                                                    |                     |                                |
|                                                         |                    |                                                                                                    |                     |                                |
|                                                         |                    |                                                                                                    |                     |                                |
|                                                         |                    |                                                                                                    |                     |                                |
|                                                         |                    |                                                                                                    |                     |                                |
|                                                         |                    |                                                                                                    |                     |                                |
|                                                         |                    |                                                                                                    |                     |                                |
| Listák                                                  | 0                  |                                                                                                    |                     |                                |
| Riportok és sablonok                                    | 0                  |                                                                                                    |                     |                                |
| 🛨 🔎 Írjon ide a kereséshez                              | <b>E O</b>         | 🔯 📴 🛷                                                                                                    | j 🔤 🞼 😻 🏤 🚾 📾 💩 📴 🕻 | § 🍪 🗑 📾 🧖 ⊄× 2022 08 29 🛱 1    |

### A D1 és Q1-Q4 értékek egyéni kiválasztása

- A 4. dián található "Keresés összeállítás" ablakban a D1 és a Q1-Q4 minősítések szabadon variálhatók.
- Amennyiben például csak a Q3 minősítésű közleményekre vagyunk kíváncsiak, úgy a D1, a Q1, a Q2, illetve a Q4 érték mellett található "x"-re kattintva kitörölhetjük azokat, így a "Gyorskeresés" opcióra kattintva kizárólag a Q3 minősítésű közleményeinket jeleníti meg a rendszer (amennyiben van ilyen).
- A sablon újbóli futtatása esetén természetesen az összes minősítés látható lesz a "Rangsor" feltételnél.
- Amennyiben a sablon lefuttatása kapcsán kérdés vagy probléma merülne fel, állunk rendelkezésükre!

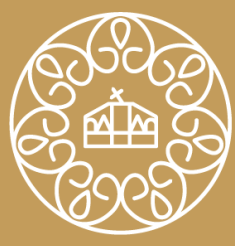

NEMZETI KÖZSZOLGÁLATI EGYETEM LUDOVIKA

# Elérhetőségeink:

- Margit István NKE intézményi MTMT adminisztrátor: <u>margit.istvan@uni-nke.hu</u>
- NKE MTMT adminisztráció: <u>mtmt@uni-nke.hu</u>